# Leitfaden für Bildaufrufe

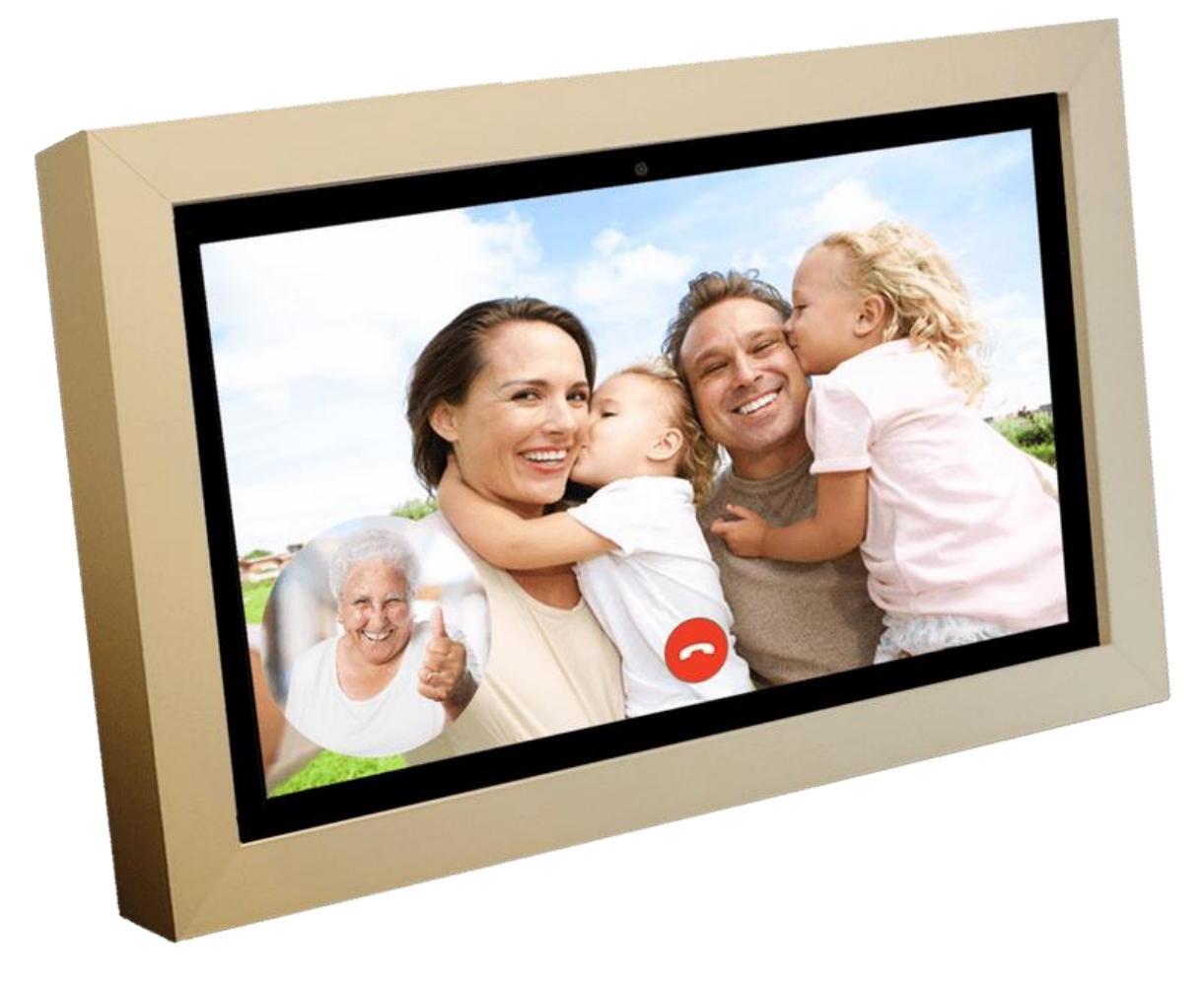

# Inhoud

| 1. | Voraussetzungen für den Aufruf von Bildern.                       | 3    |
|----|-------------------------------------------------------------------|------|
| 2. | Installations-Videoanruf auf der Uhr                              | 4    |
| 3. | Installation Bildaufrufe auf dem Smartphone.                      | . 11 |
| 4. | Hilfe! Anrufe erscheinen nicht auf der Uhr.                       | . 16 |
| 5. | Hilfe! Ich habe die falsche E-Mail-Adresse auf der Uhr eingegeben | . 17 |

## 1. Voraussetzungen für den Aufruf von Bildern.

Dayclocks 10 Abonnement + Benutzername und Passwort.

Dayclocks Kalender-App auf dem Smartphone installiert.

Google DUO-App auf dem Smartphone installiert.

Eine Google-E-Mail-Adresse für den Benutzer.

Eine Google-E-Mail-Adresse für den Administrator.

\*Der Benutzer ist derjenige, der auf die Dayclock schaut.

\*Der Administrator ist derjenige, der Nachrichten, Fotos und Ähnliches auf die Dayclock stellt.

\*Um Videoanrufe nutzen zu können, benötigen Sie ein Google-Konto. Dies ist sowohl auf Ihrem Smartphone als auch auf der Dayclock. Sie können ein Google-Konto über den Computer erstellen.

- 1. Installations-Videoanruf auf der Uhr.
  - 1. Starten Sie die Dayclock.

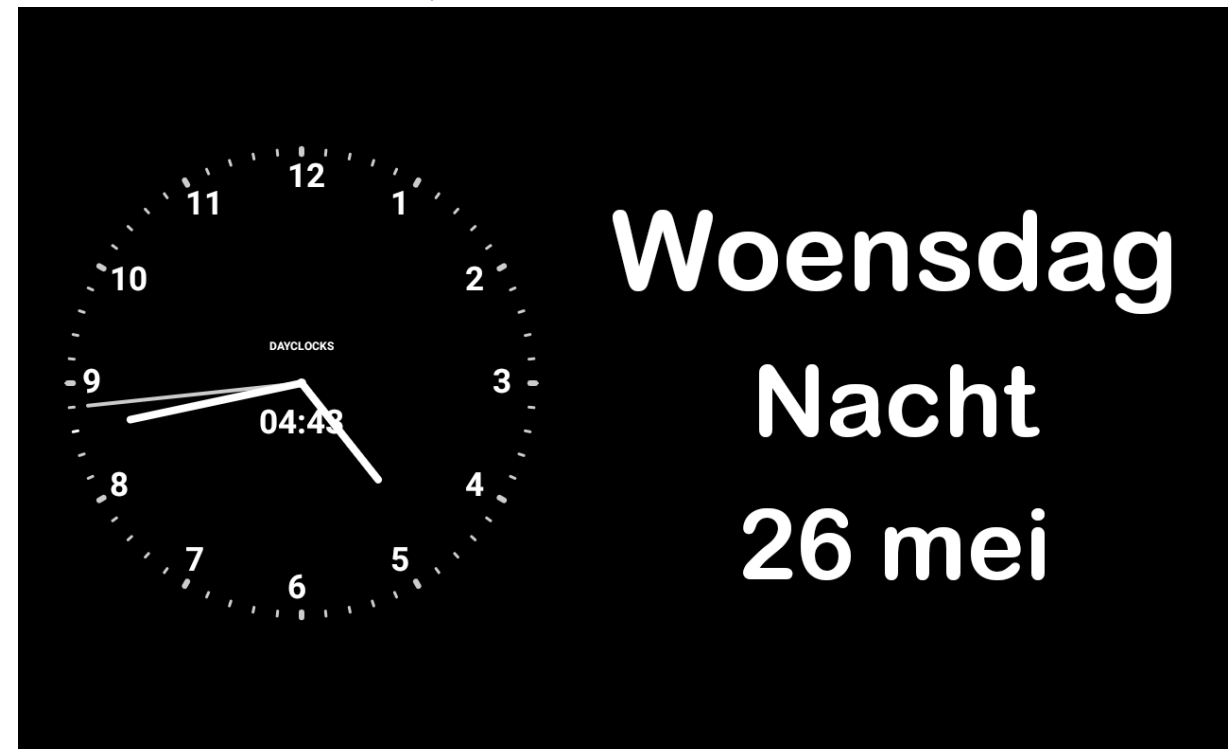

2. Verwenden Sie die Tastenkombination unten, um zum Einstellungsbildschirm zu gelangen.

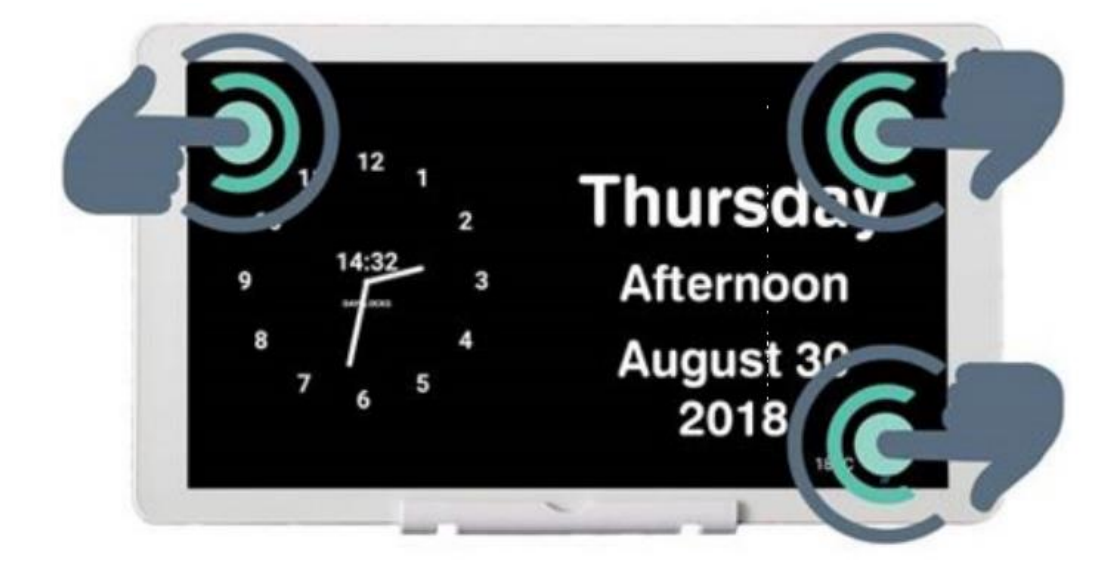

# 3. Drücken Sie EXTRAS und dann START DUO

| ÷   | Instellingen |      |                |      |       |
|-----|--------------|------|----------------|------|-------|
|     | ALGEMEEN     | KLOK | DAGDEEL TIJDEN | WEER | EXTRA |
| Goo | gle Duo      |      |                |      |       |
| ST  | ART DUO      |      |                |      |       |
|     |              |      |                |      |       |
|     |              |      |                |      |       |
|     |              |      |                |      |       |
|     |              |      |                |      |       |
|     |              |      |                |      |       |
|     |              |      |                |      |       |
|     |              |      |                |      |       |
|     |              |      |                |      |       |
|     |              |      |                |      |       |
|     |              |      |                |      |       |

4. Presse Login

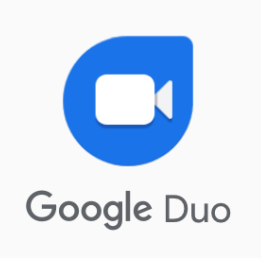

| Inloggen |  |
|----------|--|

5. Geben Sie die Google-E-Mail-Adresse des Nutzers ein und klicken Sie auf *Weiter* 

| (<br>Inl<br>Gebruik een Google<br>E-mailadres of telefoonnun | Google<br>loggen<br>-account. Meer informatie |       |  |
|--------------------------------------------------------------|-----------------------------------------------|-------|--|
| E-mailadres vergeten?<br>Account maken                       | Vol                                           | gende |  |
|                                                              |                                               |       |  |

6. Geben Sie das Passwort ein und drücken Sie Weiter

| Google<br>Test Tes<br>gebruikerdayclocks      | St<br>®gmail.com |  |
|-----------------------------------------------|------------------|--|
| Geef je wachtwoord op<br>Wachtwoord weergeven |                  |  |
| Wachtwoord vergeten?                          | Volgende         |  |
|                                               |                  |  |

#### 7. Dann drücken Sie Ich stimme zu

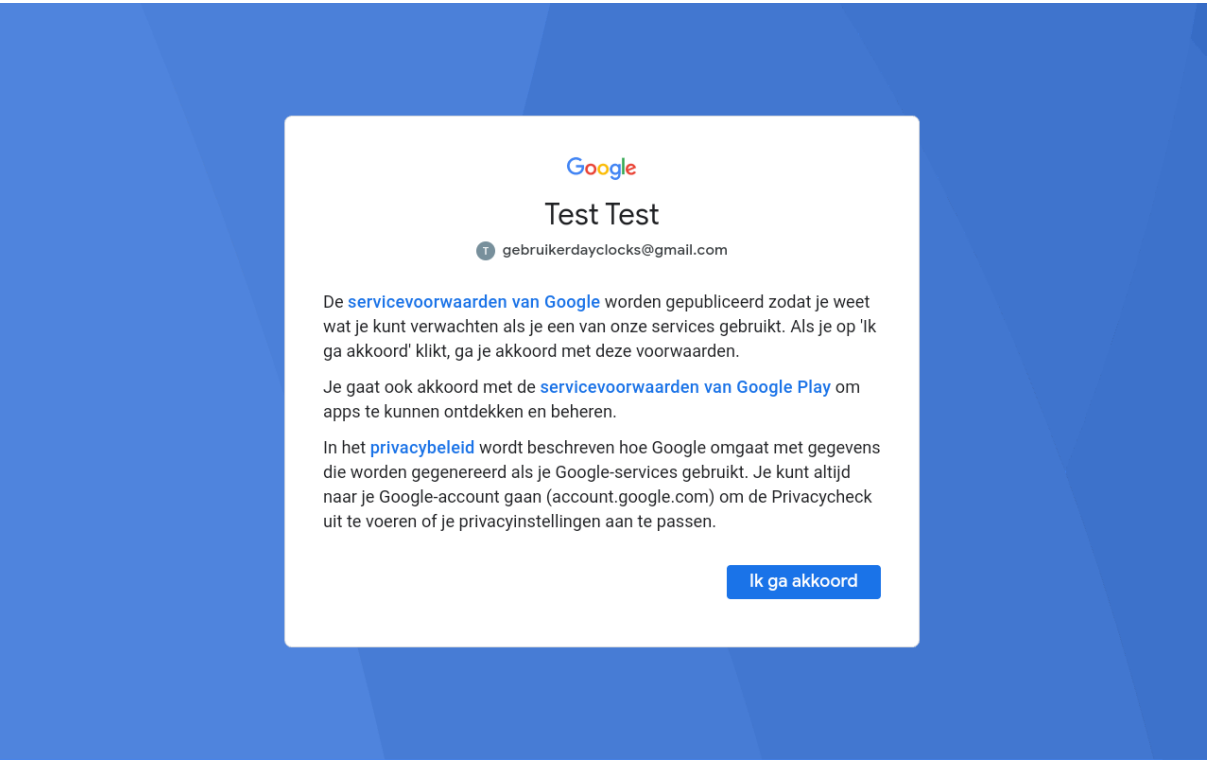

8. Drücken Sie dann die Schaltfläche *Akzeptieren* (Wenn diese Taste nicht vorhanden ist, wischen Sie von unten nach oben)

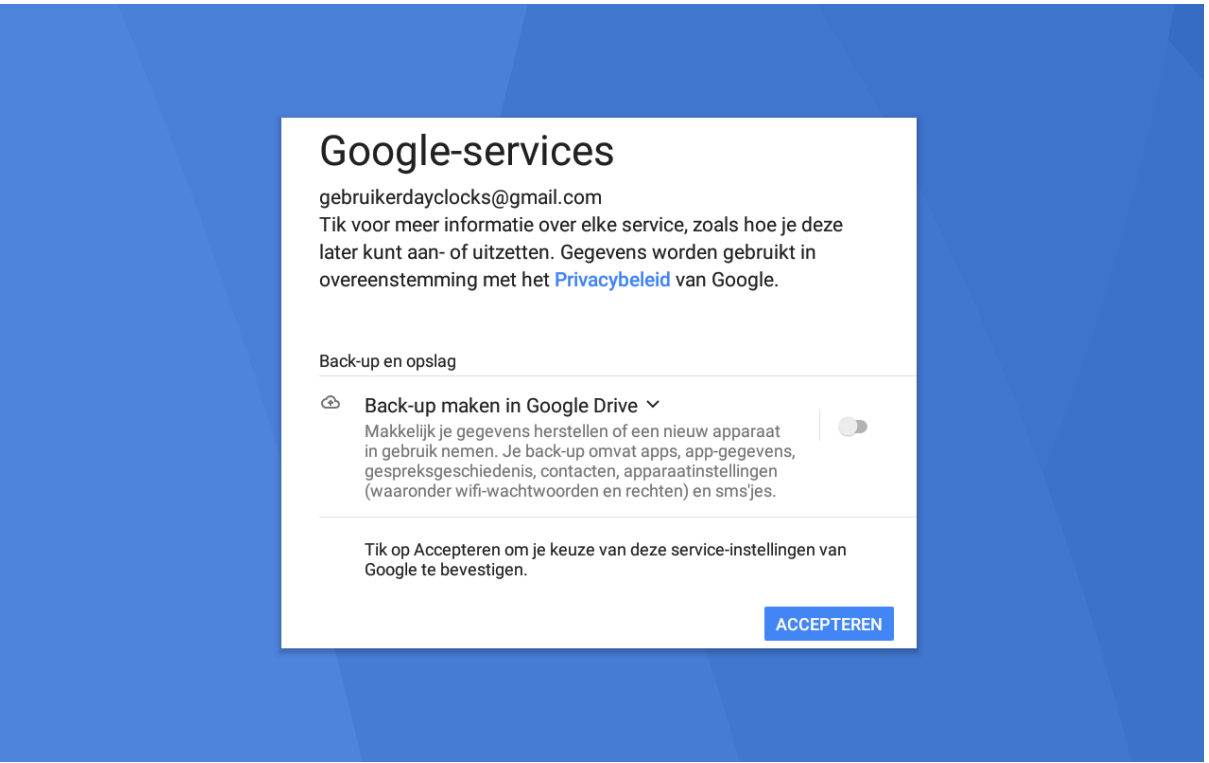

Sie sehen dann kurz den Begrüßungsbildschirm.

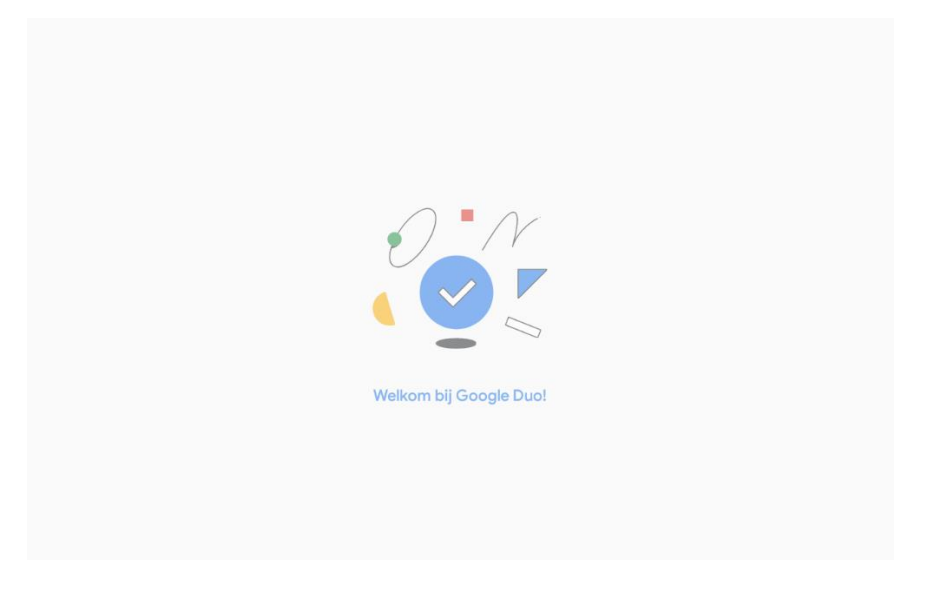

Danach sehen Sie die Benachrichtigung unten. Das Hinzufügen eines Songs ist optional!

Nr. 9A. Drücken Sie den Bildschirm zwischen den roten und blauen Feldern, um die Benachrichtigung zu ignorieren.

9B. Oder drücken *Sie Nummer hinzufügen,* um einen Song hinzuzufügen.

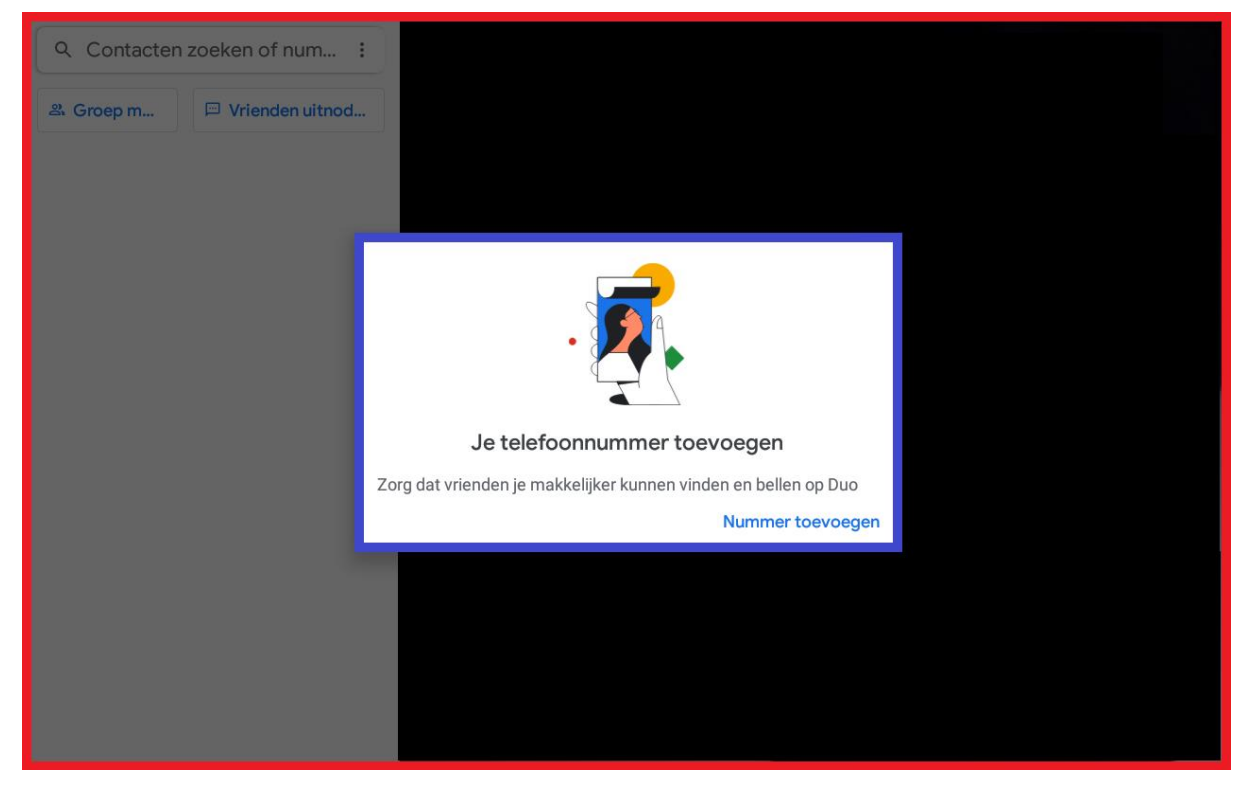

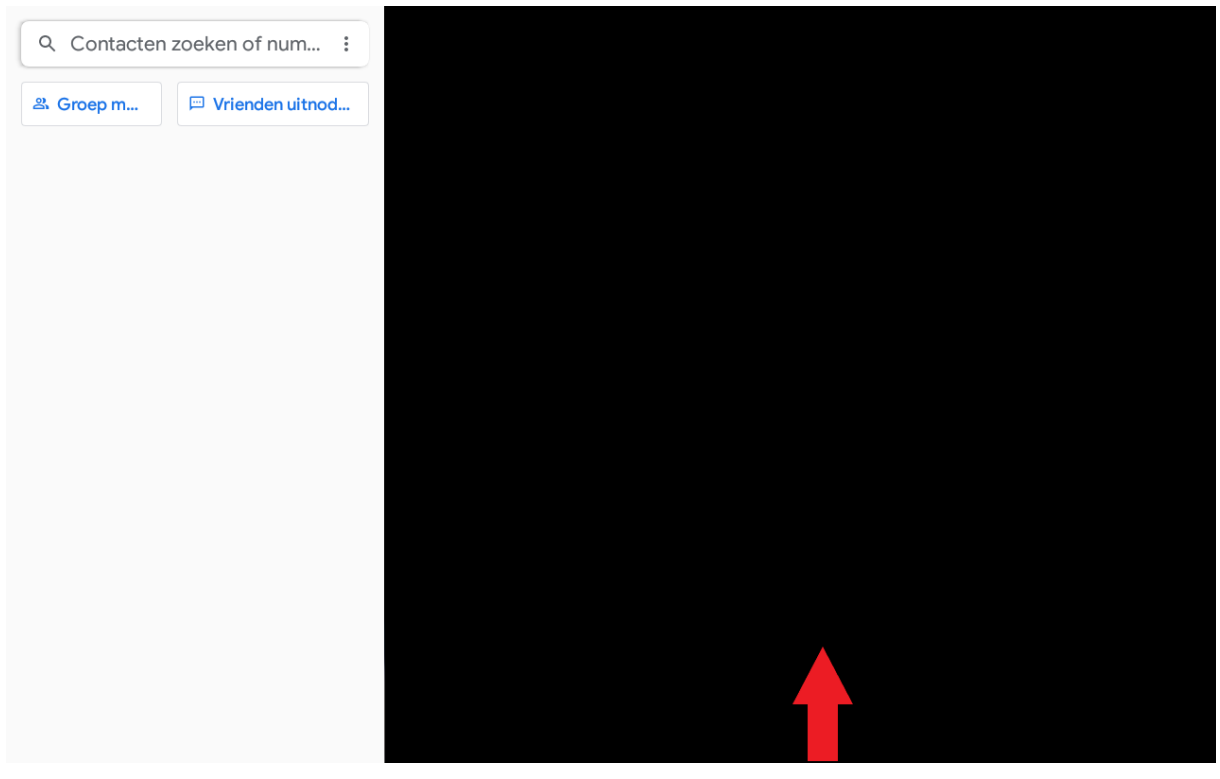

### 10.Wischen Sie nun den Bildschirm von unten nach oben

11. Drücken Sie unten auf das Dreieckssymbol, um zurückzugehen.

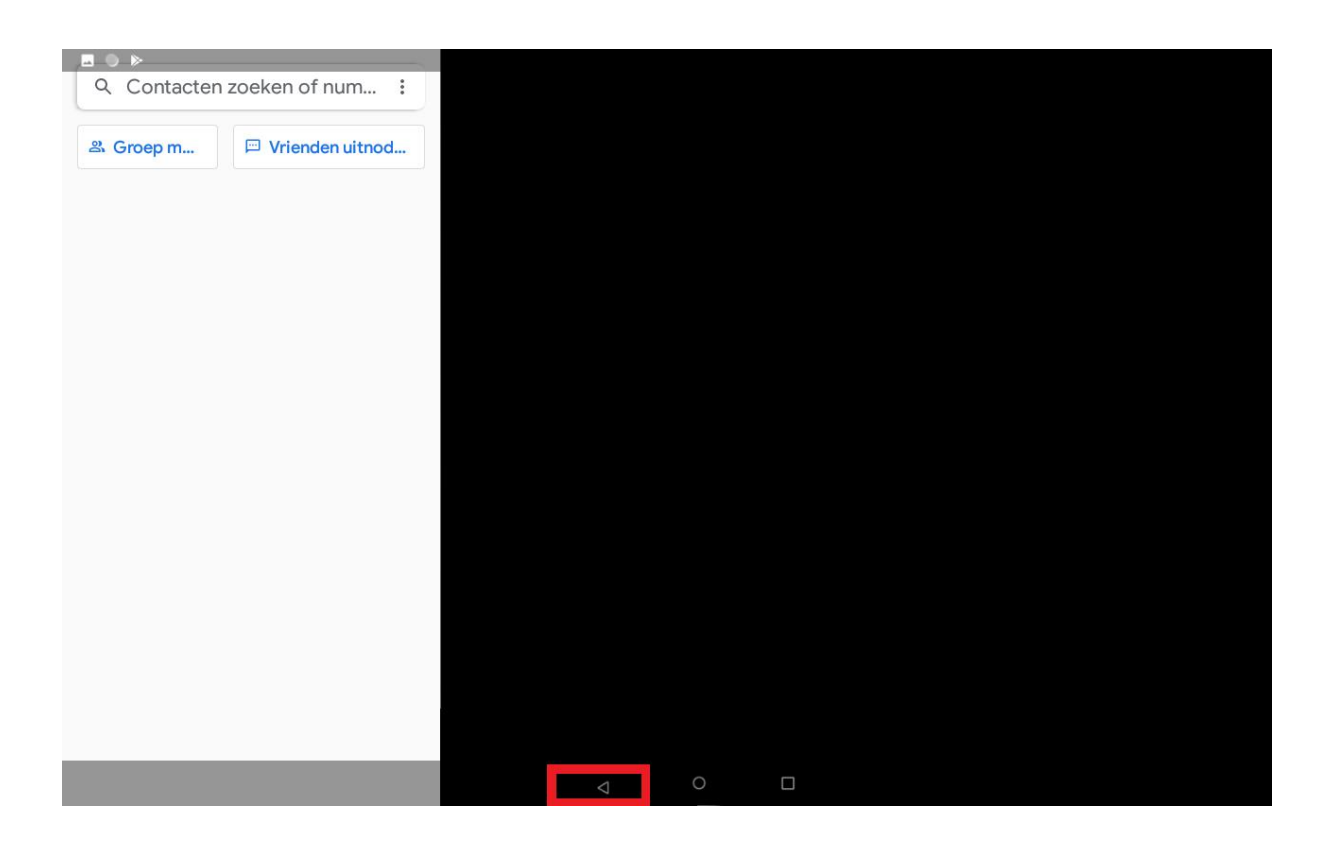

## 12.Drücken Sie dann das Pfeilsymbol oben links, um zur Uhr zurückzukehren.

| ALGEMEEN   | KLOK | DAGDEEL TIJDEN | WEER | EXTRA |
|------------|------|----------------|------|-------|
| Google Duo |      |                |      |       |
| START DUO  |      |                |      |       |
|            |      |                |      |       |
|            |      |                |      |       |
|            |      |                |      |       |
|            |      |                |      |       |
|            |      |                |      |       |
|            |      |                |      |       |
|            |      |                |      |       |
|            |      |                |      |       |
|            |      |                |      |       |

13.Sie befinden sich nun wieder im Hauptbildschirm von Dayclocks.

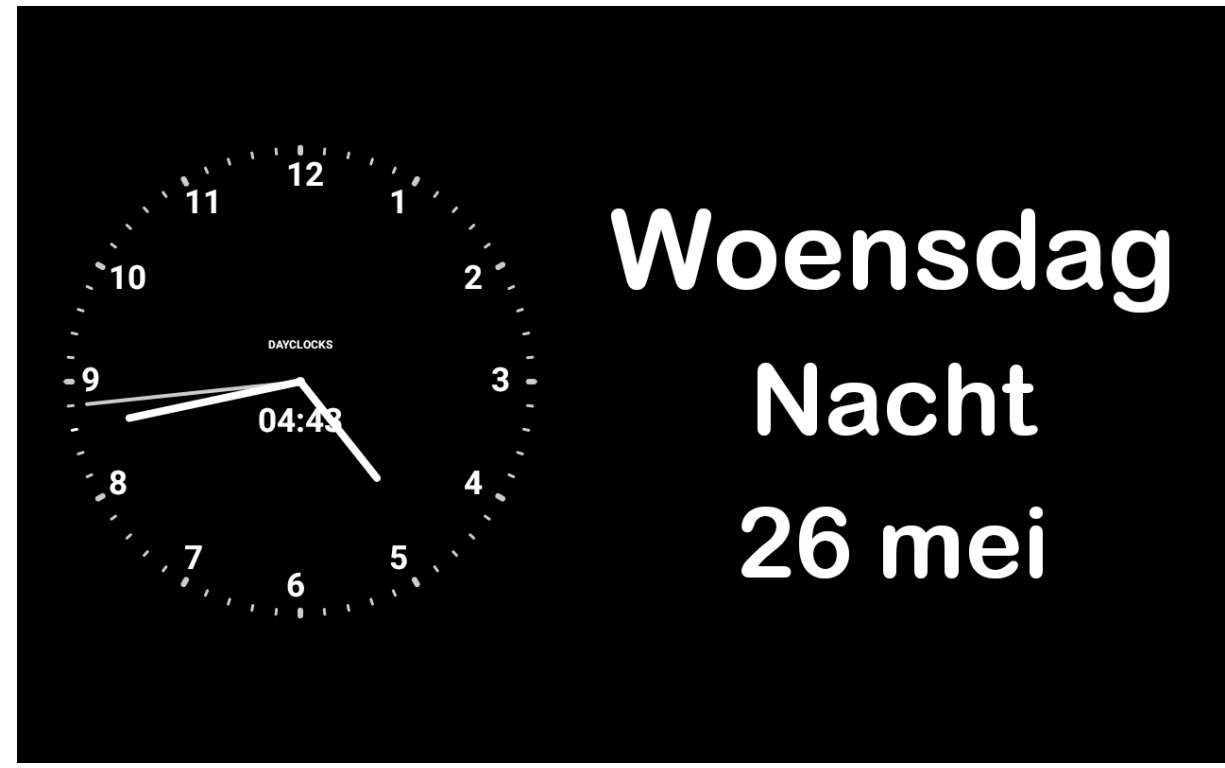

Google Duo ist jetzt bereit, auf der Benutzerseite verwendet zu werden.

# 2. Installation VideoChat auf dem Smartphone.

Als Nächstes werden wir Google Duo auf der Admin-Seite installieren. Verwenden Sie Ihr Smartphone.

1. Laden Sie Google Duo vanuit de Appstore (Apple) von Playstore (Android) herunter.

Einige Android-Nutzer haben das Programm bereits unter dem Namen "Duo" auf ihren Handys.

2. Öffnen Sie die App und geben Sie Ihre Handynummer ein, dann drücken *Sie Zustimmen* 

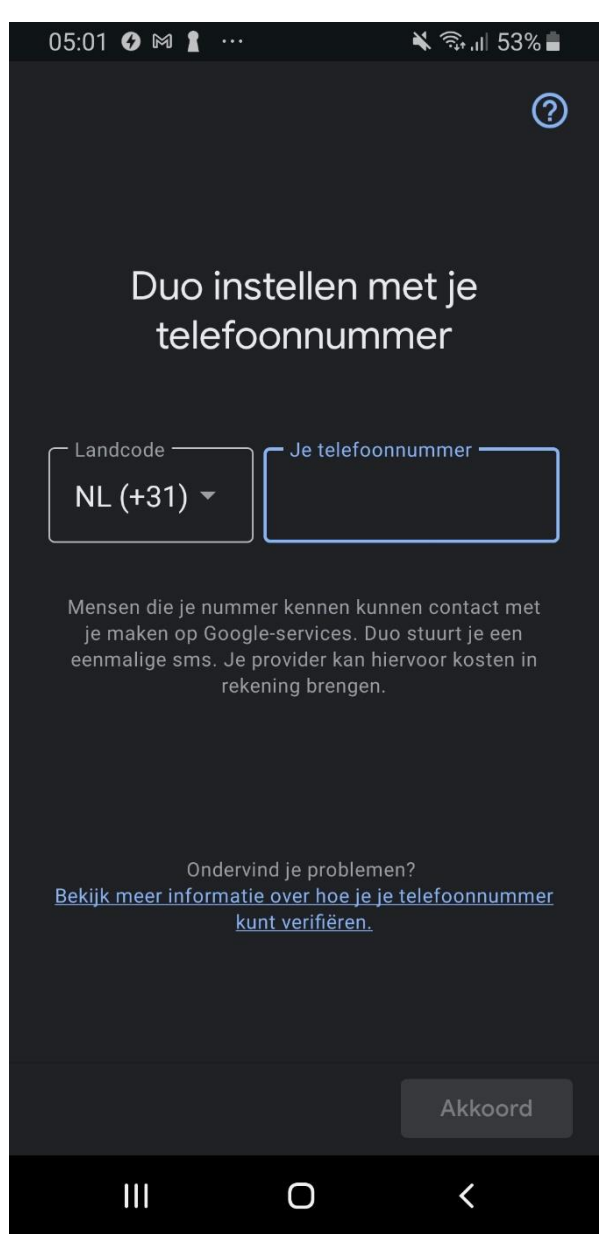

- 3. Drücken Sie die unten hervorgehobenen drei Punkte (siehe Abbildung 1).
- 4. Drücken Sie dann Einstellungen (siehe Abbildung 2).

|                                                                        | 05:02 🖾 🚱 🕅 …                  | 🔌 🖘 ,ıll 51% 🛢                                      |
|------------------------------------------------------------------------|--------------------------------|-----------------------------------------------------|
| Q Contacten zoeken of nummer                                           | <b>Q</b> Contacten             | Instellingen                                        |
|                                                                        |                                | Vrienden uitnodigen                                 |
|                                                                        |                                | Privacy in Duo                                      |
|                                                                        |                                | Hulp en feedback                                    |
|                                                                        |                                |                                                     |
|                                                                        |                                |                                                     |
| Probeer een nieuw video-effect Swipe omlaag om een bericht op te nemen | Probeer een<br>Swipe omlaag on | n nieuw video-effect 🧼<br>n een bericht op te nemen |
|                                                                        | 20                             | Groep maken                                         |
| G                                                                      | 🖂 Vrie                         | nden uitnodigen                                     |
| gebruikerdayc<br>locks@gmail                                           | CONTACT LEGGEN VIA D           | buo                                                 |
| 음 Groep maken                                                          |                                |                                                     |
|                                                                        |                                | 0 /                                                 |

Abbildung 1.

Abbildung 2.

- 5. Wählen Sieauf dem Bildschirm Einstellungen die Option Kontoaus.
- 6. Klicken Sie anschließend auf die Schaltfläche *Konto hinzufügen* (siehe Abbildung 3).
- 7. Geben Sie die Google-E-Mail-Adresse und das Passwort des Administrators ein und klicken *Sie auf Zustimmen* (siehe Abbildung 4).
- 8. Schließen Sie die Google Duo App.

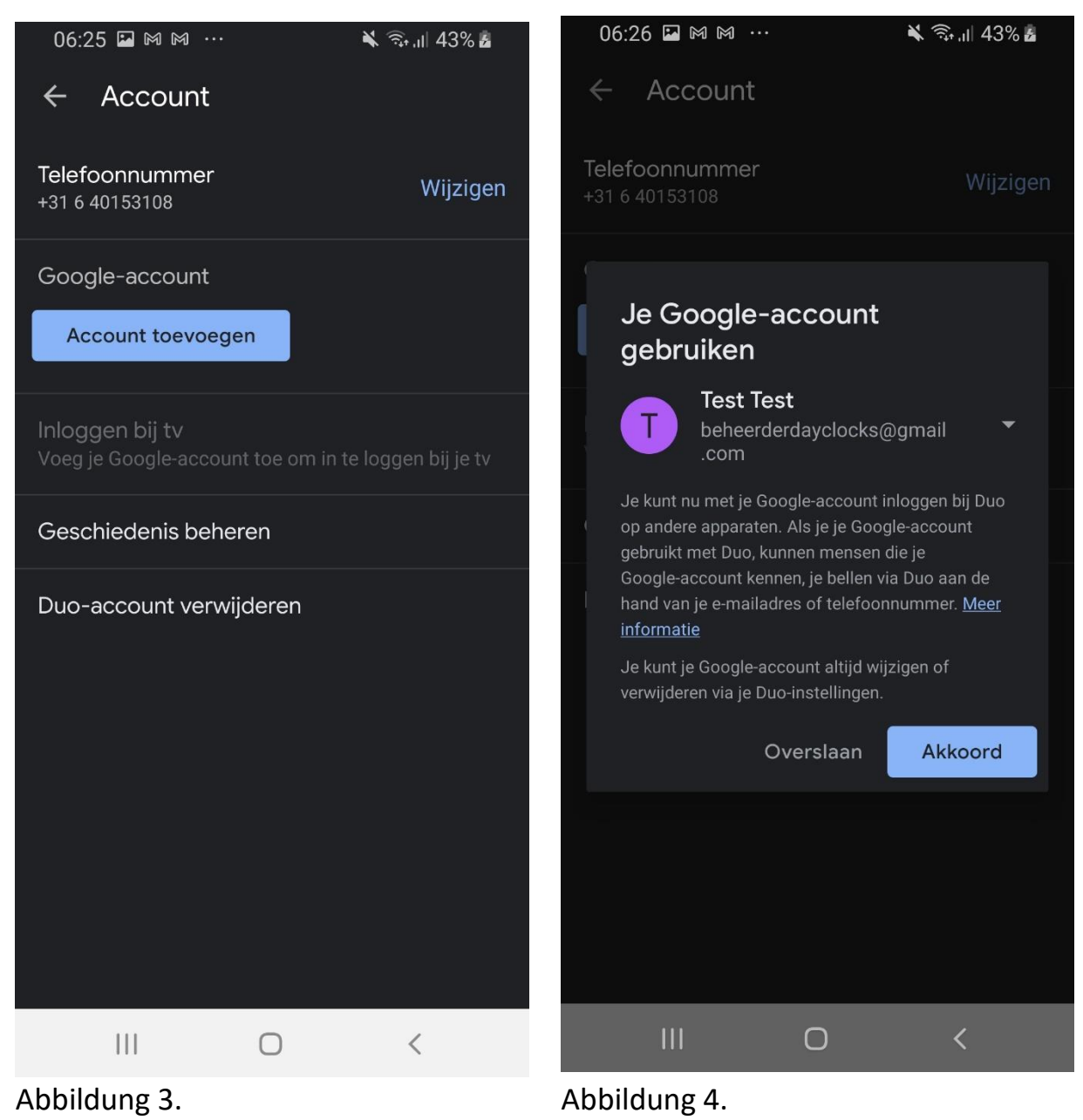

- 9. Laden Sie Dayclocks Agenda von der Appstore (Apple) des Play Store (Android) herunter.
- 10.Geben Sie die Login-Daten Ihres Dayclocks-Kontos ein
- 11. Wechseln Sie dann zu *Videoanrufe* (siehe Abbildung 5).
- 12.Drücken Sie das grüne Symbol unter Videoanruf Die Google Duo App wird nun gestartet.
- 13.Sie sehen auch die Meldung "Sie werden in kürzester Zeit angerufen" auf dem Bildschirm Ihrer Dayclock (siehe Abbildung 6),

| Vandaag                                          | 16-04-2021 | U wordt zo gebeld |
|--------------------------------------------------|------------|-------------------|
| Ŀ                                                | $\odot$    |                   |
| Tap op > voor een<br>schermvoorbeeld van de DayC | lock       |                   |
| Beeldbellen                                      |            | Abbildung 6.      |
| Vandaag                                          |            |                   |
| vanuaag                                          |            |                   |
|                                                  | ٢          |                   |
| III O                                            | <          |                   |

Abbildung 5.

- 14.Geben Sie in der Google DUO App die E-Mail-Adresse des Nutzers in die Suchleiste ein (siehe Abbildung 7).
- 15.Drücken Sie auf das blaue Symbol neben *Anrufoptionen anzeigen* (siehe Abbildung 7).
- 16. Drücken Sie videoanruf (siehe Abbildung 8).
- 17.Sie können jetzt Videoanrufe tätigen. *Ihr Anruf sollte auf der Uhr erscheinen.*

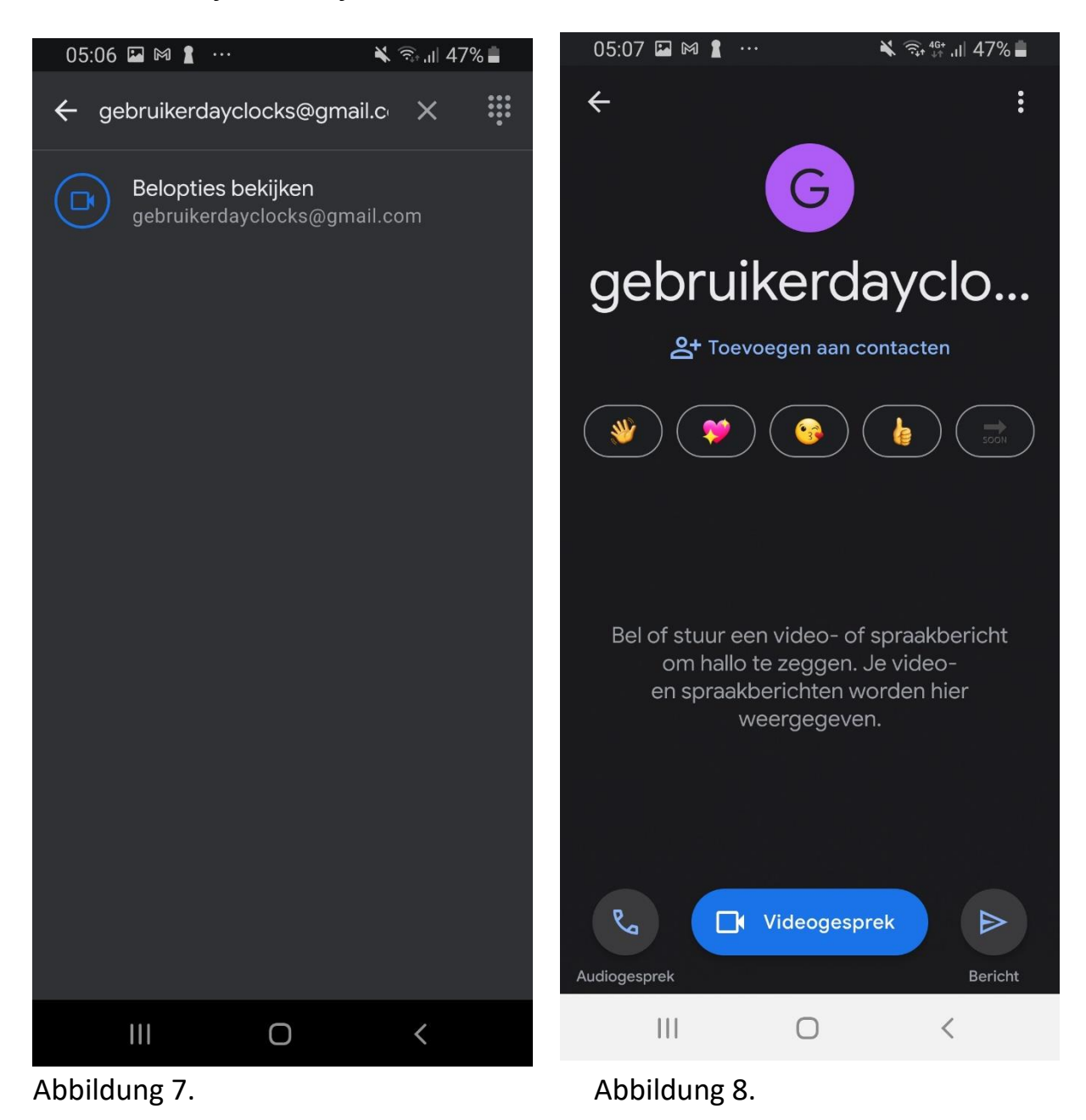

- 3. Hilfe! Anrufe erscheinen nicht auf der Uhr.
- 1. Zur Dayclocks App
- 2. Gehen Sie zu Videoanruf und drücken Sie das rote Kreuz
- 3. Gehen Sie dann auf Dayclock selbst zum Einstellungsbildschirm (3-Finger-Kombination).
- 4. Gehen Sie dann auf die Registerkarte "Extras".
- 5. Um dann DUO zu starten, werden Sie nun zu Google DUO weitergeleitet.
- 6. Sie sollten einen verpassten Anruf vom Administrator sehen.
- 7. Gehen Sie zurück zum Einstellungsbildschirm d.m das Dreieckssymbol.
- 8. Wieder zurück zum Uhrenbildschirm.
- 9. Versuchen Sie es erneut auf dem Smartphone.

X.In hinaus können Sie auch versuchen, die Dayclock komplett neu zu starten. An der Seite befindet sich der Netzschalter, drücken Sie ihn 3 Sekunden lang und wählen Sie Neu starten oder Neu starten.

- 4. Hilfe! Ich habe die falsche E-Mail-Adresse auf der Uhr eingegeben.
- 1. Starten Sie die Uhr .m der Ein-Taste an der Seite neu
- 2. Gehen Sie zum Einstellungsbildschirm (3-Finger-Kombination).
- 3. Wischen Sie vom Einstellungsbildschirm aus mehrmals von oben nach unten, bis ein Menü sichtbar wird (siehe Foto unten).
- 4. Drücken Sie auf das Zahnradsymbol neben dem Stiftsymbol (siehe Foto unten).

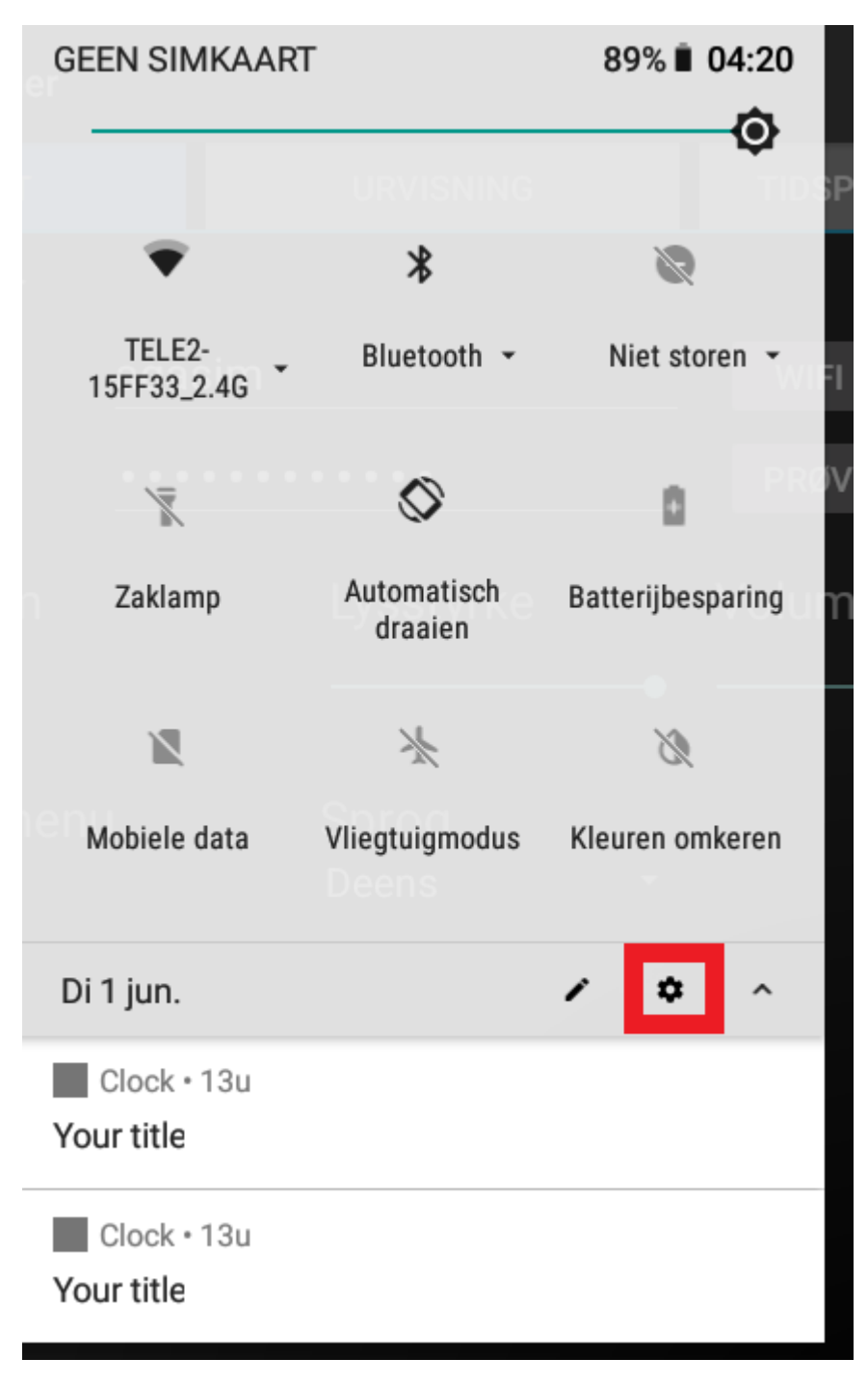

5. Wählen Sie im Bildschirm (Android-)Einstellungen die Option Google aus.

**G** Je Google-account beheren

- 6. Wählen Sie "Google-Konto verwalten"
- 7. Drücken Sie Ihre E-Mail (siehe Foto unten).

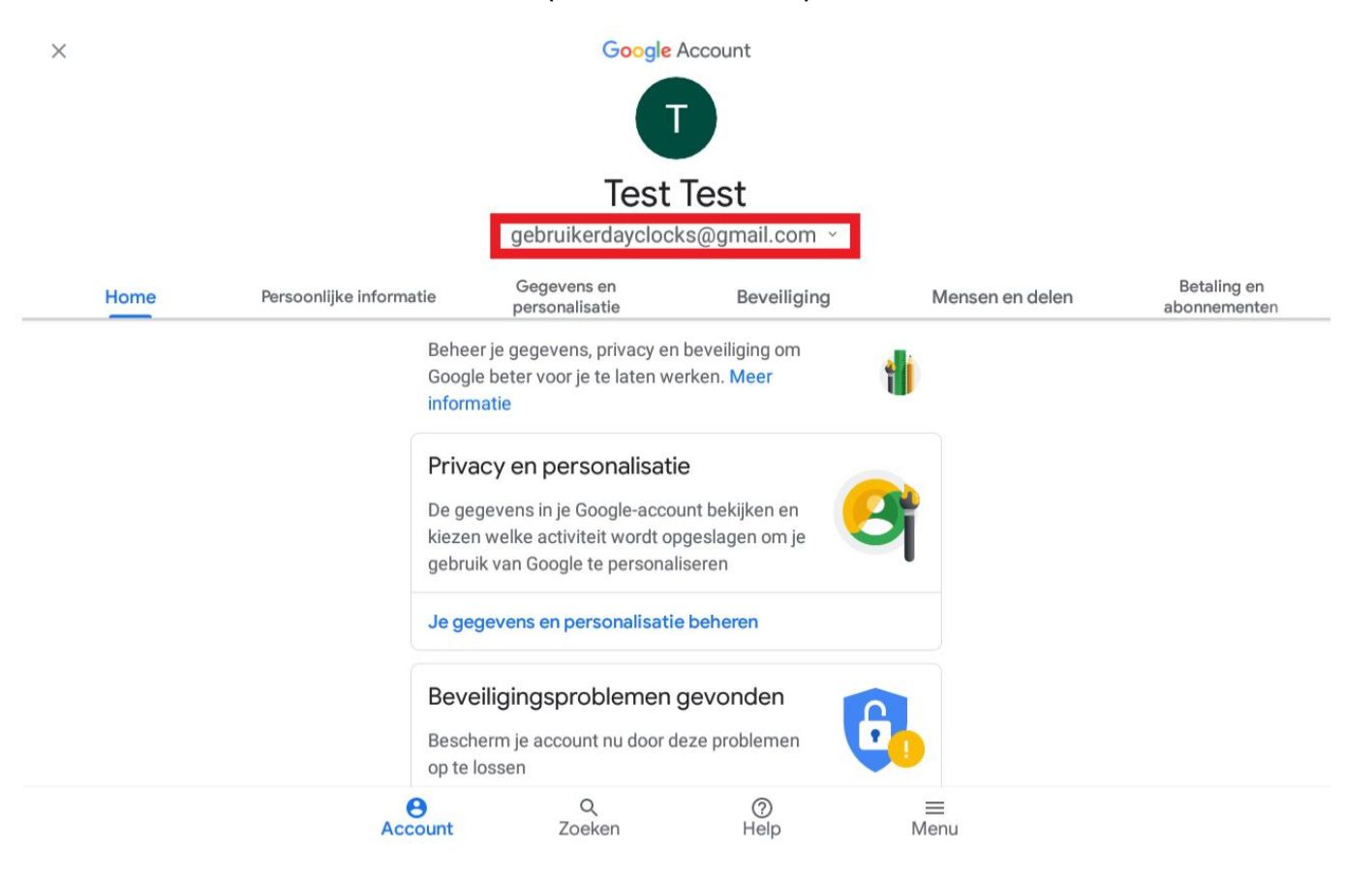

- 8. Wählen Sie "Konten auf diesem Gerät verwalten"
- 9. Drücken Sie auf die E-Mail-Adresse.
- 10. Drücken Sie die Tastenkombination Entf
- 11.Drücken Sie erneut die Entf-Taste.
- 12.Starten Sie die Uhr neu, indem Sie die .m Taste 3 Sekunden lang gedrückt halten.
- 13.Gehen Sie nun zurück zu Schritt 1 des Kapitels "Installationsvideoanruf auf der Uhr".